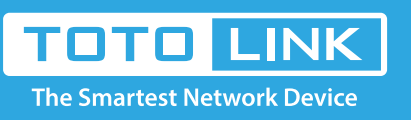

# N600R Reset settings

### It is suitable for : N600R, A800R, A810R, A3100R, T10, A950RG, A3000RU

#### **Application introduction:**

Solution about how to reset TOTOLINK products to factory defaults.

#### STEP-1:

Connect your computer to the router by cable or wireless, then login the router by entering http://192.168.0.1

into the address bar of your browser.

| ← | $\rightarrow$ | G | ۵ | Q | 192.1    | 168.0.1 |      |       |      |  |                |      | $\rightarrow$ |
|---|---------------|---|---|---|----------|---------|------|-------|------|--|----------------|------|---------------|
|   |               |   |   |   | 3.N.(1.) |         | <br> | 30.00 | <br> |  | 3. N. (1. A. ) | <br> | - 10 M A      |

#### Note:

The default access address varies depending on the actual situation. Please find it on the bottom label of the product.

#### STEP-2:

User Name and Password are required, by default both are **admin** in lowercase letter. Click **LOGIN**.

## USER LOGIN

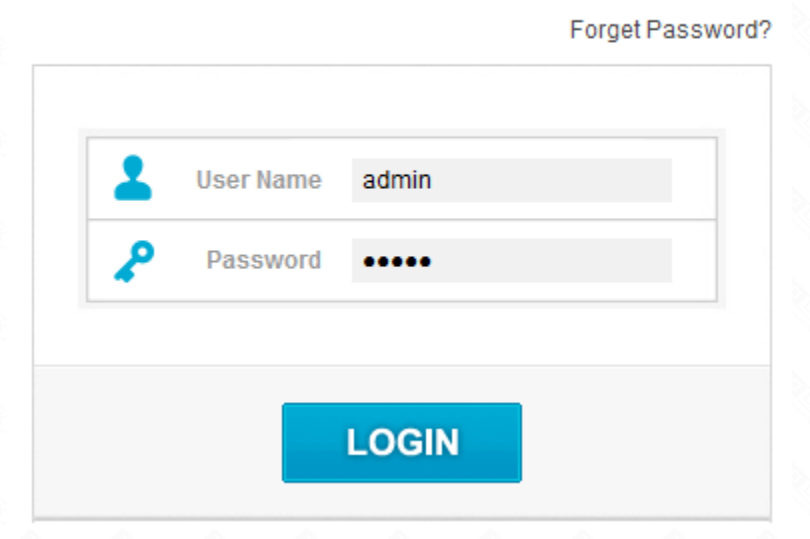

#### **TEP-3: Login page reset**

Please go to Management->System Configuration page, and check which you have selected.

#### Select Restore.

| N600R (Firmware V5. | 3c.3243) |                                                                                                    | 🖌 Language 🔻 🤬 Help |
|---------------------|----------|----------------------------------------------------------------------------------------------------|---------------------|
| System Status       |          |                                                                                                    |                     |
| Operation Mode      |          | System Configuration                                                                                                    |                     |
| Network             | •        | This page allows you save current settings to a file or reload the settings from the file which was saved previously. Besides, |                     |
| Wireless            | •        |                                                                                                    |                     |
| QoS                 | +        | Save Configuration File Save                                                                                                   |                     |
| irewall             |          | Update Configuration File 选择文件 未选择任何文件 Update                                                                                  |                     |
| lanagement 1        | -        | Restore Factory Default                                                                                                    |                     |
| ministrator Setting |          | Reboot System Reboot                                                                                                    |                     |
| ne Setting          |          |                                                                                                    |                     |
| NS Setting          |          |                                                                                                    |                     |
| mote Management     |          |                                                                                                    |                     |
| nP Setting          |          |                                                                                                    |                     |
| grade Firmware      | 0        |                                                                                                    |                     |
| stem Log            | 2        |                                                                                                    |                     |
| boot Schedule       |          |                                                                                                    |                     |
|                     |          |                                                                                                    |                     |

#### **STEP-4: RST Button reset**

Please make sure your router's power is on regularly, then press the RST button for about 5~8s. Loosen the button until your router's LED lights all flashing, then you have reset your router to default settings.

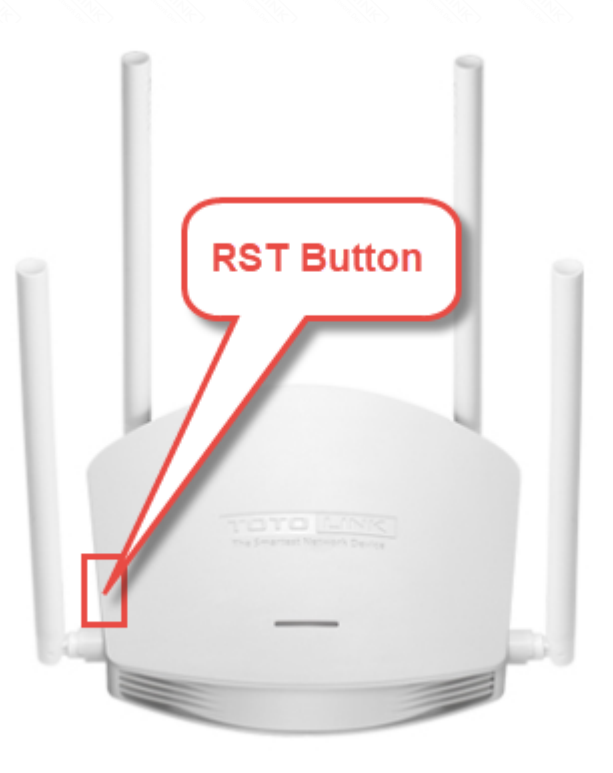